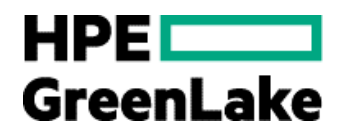

# **HPE GreenLake for PC AI**

User Guide

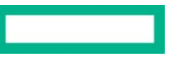

# Contents

| List of figures                                | 4 |
|------------------------------------------------|---|
| Document revision history                      | 5 |
| Introduction                                   | 6 |
| Features                                       | 6 |
| Browser compatibility                          | 6 |
| Supported HPE GreenLake services offerings     | 7 |
| Getting started                                | 7 |
| Accessing HPE Smart CID                        | 7 |
| HPE Smart CID interface                        | 7 |
| CID listing page                               | 9 |
| Viewing CID details                            |   |
| Actions menu                                   |   |
| Dashboard - HPE GreenLake for Private Cloud AI |   |
| Base configuration                             |   |
| Locking a CID                                  |   |
| Pre-Sales Locked                               |   |
| Factory Locked                                 |   |
| Downloading output files                       |   |

# List of figures

| Figure 1. HPE Login                                          | 7 |
|--------------------------------------------------------------|---|
| Figure 2. CID types                                          | 8 |
| Figure 3. HPE Smart CID interface                            |   |
| Figure 4. CID listing page                                   |   |
| Figure 5. Actions menu                                       |   |
| Figure 6. Creating CID                                       |   |
| Figure 7. HPE GreenLake for PC AI                            |   |
| Figure 8. Enter UCID details                                 |   |
| Figure 9. UCID updated                                       |   |
| Figure 10. CID Created                                       |   |
| Figure 11. Dashboard - Basic view of HPE GreenLake for PC Al |   |
| Figure 12. Order & Customer Info tab                         |   |
| Figure 13. Base configuration                                |   |
| Figure 14. Networks                                          |   |
| Figure 15. Infrastructure                                    |   |
| Figure 16. Storage Array - Adding Alletra MP file Storage    |   |
| Figure 17. Lock Confirmation window for Pre-Sales Locked     |   |
| Figure 18. Pre Sales Locked                                  |   |
| Figure 19. Pre Sales Submitted                               |   |
| Figure 20. HPE Integration                                   |   |
| Figure 21. Lock Confirmation                                 |   |
| Figure 22, Factory Locked                                    |   |
| Figure 23. Factory Submitted                                 |   |
| Figure 24. Download                                          |   |

# **Document revision history**

| Document version | Date          | Section and text revised |
|------------------|---------------|--------------------------|
| 1.0              | November 2024 | 8.8.5                    |

# Introduction

This document is intended for pre-sales personnel, account managers, Integration Center personnel, and solution architects involved in creating Customer Intent Documents (CIDs) for HPE GreenLake solutions.

When ordering a customized or pre-configured solution, the HPE sales personnel, solution architects, and technical support personnel put together a CID.

The CID stores the requirements of different customers. It contains information on system requirements and configuration that is used by HPE to build the system according to the customer-provided specifications.

HPE Smart CID is the web version of CID. It is a tool that allows you to perform the following:

- Select a system
- Select a configuration
- Enter configuration details as per specific business requirements
- Generate configuration files for build automation

HPE Smart CID is thus an online collaborative tool that aids in customizing the solution according to the customer's data center requirements. HPE Smart CID is a highly intuitive, fast, and time-efficient tool. HPE Smart CID prevents incorrect and incomplete data entry, build errors, and enables a flawless build at the factory or on-site.

# Features

Following are the feature highlights of HPE Smart CID:

- Web-based: HPE Smart CID is web-based and is accessible from a browser. It is a single location where all the information on customer requirements can be stored and retrieved, instead of having multiple versions with different updates shared over email chains.
- Simplified experience:
  - Built-in validations: HPE Smart CID has built-in validations to ensure that the information entered is complete and accurate.
  - Autofill: It provides default values for hostnames, IP addresses, and passwords to make the filling up of the CID process faster and more efficient.
  - Context-sensitive help: The inline help is context-aware. It progressively discloses the required information while continuously
    prompting the users to provide correct data in the related fields.
- User-friendly and intuitive interface: HPE Smart CID's intuitive and user-friendly interface makes it easy to enter all the CID information in a single location. The interface is like other HPE management tools such as <u>HPE OneView</u>.
- Customized templates: HPE Smart CID has customized configuration templates which users can select based on their requirements that aid faster decision-making.
- HPE Solution Sales Enablement Tool (SSET) and One-Configuration-Advanced (OCA) integration: HPE Smart CID also supports CID creation through the SSET and OCA portals.
- HPE GreenLake Cloud Modules Designer integration: HPE Smart CID supports fetching instance types from Cloud Modules Designer for a specific Bill of Material (BOM).

# **Browser compatibility**

HPE Smart CID is designed to work in the following browsers:

- Google Chrome
- Microsoft Edge

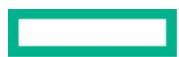

# Supported HPE GreenLake services offerings

HPE Smart CID supports creating CIDs for HPE GreenLake for PC AI

# **Getting started**

HPE Smart CID is a web-based application. You can access HPE Smart CID by logging in to the application from a web browser.

# Accessing HPE Smart CID

Access HPE Smart CID from a web browser at https://smartcid.itcs.hpe.com/.

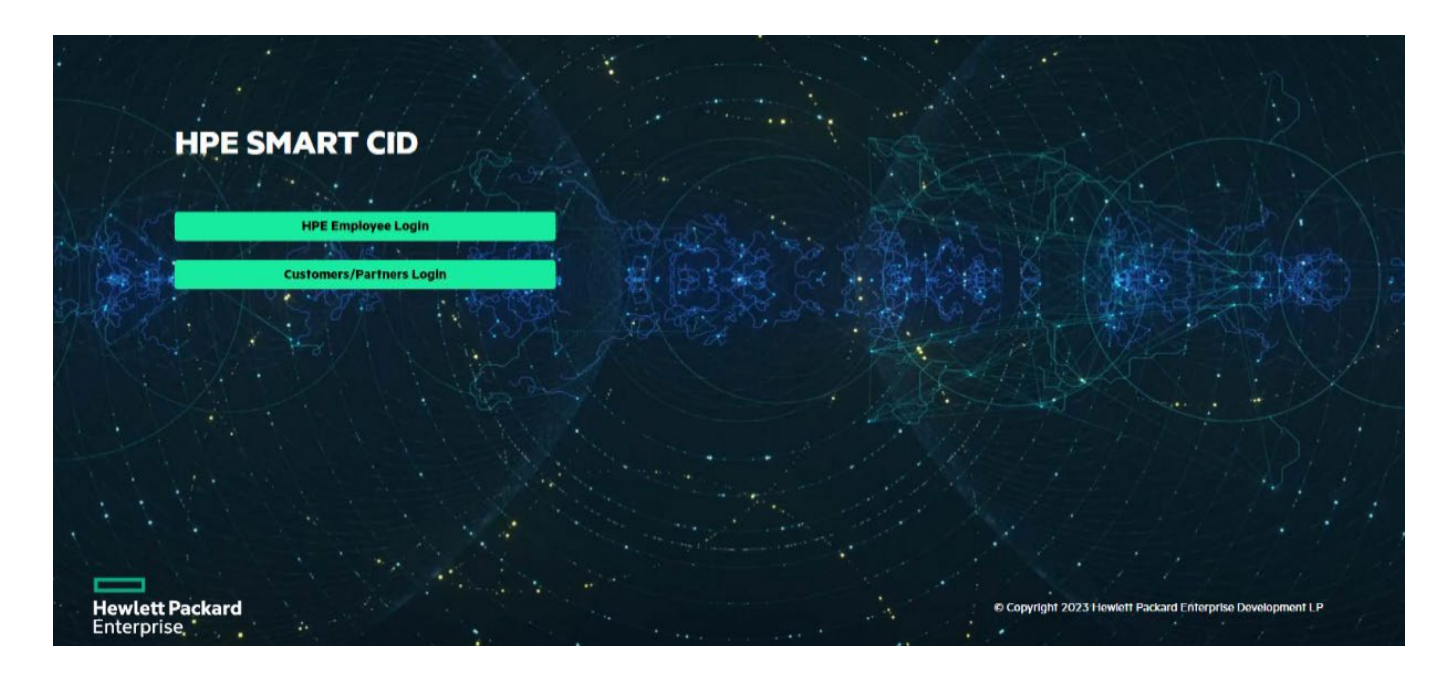

Figure 1. HPE Login

To start using HPE Smart CID, you must create a user account.

- Click **HPE Employee Login** if you are an HPE employee. HPE Smart CID then authenticates through OKTA using Sign in with Virtual Digital badge or sign in with Password or Okta verify.
- Click Customers/Partners Login if you are a customer or a partner. You can then sign in with your user name and password on the HPE Sign In webpage. If you do not have an HPE account, then follow the instructions on the HPE Sign In webpage to create a new account. Log in to HPE Smart CID with your new account.

# **HPE Smart CID interface**

When you log in to the HPE Smart CID portal, the default page displays the following CID type tiles as Private Cloud AI, Private Cloud Enterprise and Enterprise Solutions.

- Private Cloud AI : Click on tile of Private Cloud AI to configure cloud services such as HPE GreenLake for PC AI.
- **Private Cloud Services**: Click this option to configure cloud services such as HPE GreenLake for Private Cloud Enterprise, HPE GreenLake for VMware Cloud Foundation, and so on.
- GreenLake Flex Solutions : Click this option to configure cloud service such as HPE GreenLake for VMware Cloud Foundation

customer managed, HPE GreenLake for VMware Cloud Foundation managed for you.

• Enterprise Solutions: Click this option to configure solutions such as HPE GreenLake for Microsoft Azure Stack HCI, Machine Learning Operations (MLOps) on the HPE container Platform, SAP HANA, and so on.

| 88 | HPE Smart CID        |                                                | ? ሕ                     |
|----|----------------------|------------------------------------------------|-------------------------|
| := | Select t             | he solution tiles below to filter out solution | n options               |
|    |                      |                                                |                         |
|    | Private Cloud AI     | Private Cloud Enterprise                       | GreenLake Flex Solution |
|    |                      |                                                |                         |
|    |                      |                                                |                         |
| 0  | Enterprise Solutions |                                                |                         |
| ۵  |                      |                                                |                         |
| P  |                      |                                                |                         |
| 9  |                      |                                                |                         |

Figure 2. CID types

| CID.             | Result for Easter P   |                       |                                  | C         |
|------------------|-----------------------|-----------------------|----------------------------------|-----------|
| CIDS             | search for smart c    |                       | 4                                | Create CD |
| Status           | CD Number             | GreanLake Offerings   | Subredt Date / Last Hedfled Date |           |
| Factory Locked   | GL-943941628-460-001  | HPE Private Ooud Al   | 2024-09-03 18:19:10:0            |           |
| Factory Locked   | EL-982844846-415-001  | HPE Private Cloud AL  | 2024-08-30 1041-52-0             |           |
| Pre-Sales Locked | GL-442277844-450-001  | HIPE Private Cloud AI | 2024-08-30 06/11/41/0            |           |
| Factory Locked   | 61-511207220-409-001  | HPE Private Cloud Al  | 2024-08-30 05:58:17:0            |           |
| Pre-Sales Locked | GL-818749045-395-001  | TIPE Prevale Cloud AL | 2034-08-29 05:41:55:0            |           |
| Pre-Sales Locked | GL-654805827-587-005  | HPE Private Cloud Al  | 2024-08-28 06:59:01:0            |           |
| Pre-Sales Looked | GL-530426548-585-001  | HPE Private Coud-Al   | 2024-08-28-05:41:37:0            |           |
| Pre-Sales Locked | 64-512458857-350-005  | 1975 Private Cloud Al | 2024-08-19 18:01:41:0            |           |
| Active           | 01-072776676-347-005  | HPE Private Cloud Al  | 2024-09-19 30:22:40:0            |           |
| Factory Locked   | GL-100041157-546-001  | HPE Private Cloud AI  | 2034-08-19 09:18:34:0            |           |
| Factory Locked   | GL 5959212977 345-001 | HIPE Private Cloud Al | 2024-08-15 23:06:26:0            |           |
| Factory Locked   | 62-338532794-339-003  | HPE Private Cloud Al  | 2024-08-14 19/25/22/0            |           |
| Pre-Sales Locked | GL-480948429-335-001  | HPE Prtvate Cloud Al  | 2034-08-14 18:19:01.0            |           |
| Pre-Sales Locked | GL 280450562-284-005  | HIPE Private Goad Al  | 2024-00-13 11:31:06:0            |           |
| Pre-Sales Locked | EL 533768907-285-005  | HPE Private Cloud Al  | 2004-08-13 11:27:40.0            |           |

## Figure 3. HPE Smart CID interface

The following table lists and describes the sections of the HPE Smart CID interface.

Table 1. HPE Smart CID interface

| ltem | Description                                                          |
|------|----------------------------------------------------------------------|
| 1    | Main CIDs Page - Click this icon to view the CIDs page.              |
| 2    | CID Types - Click this icon to display the CID types.                |
|      | HPE GreenLake Cloud Services                                         |
|      | Enterprise Solutions                                                 |
|      | Private Cloud AI                                                     |
| 3    | Search Pane - Search CIDs using any details, such as the CID number. |

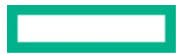

| 4 | Help, Session - The icons on the top right corner of the page displays the following: |
|---|---------------------------------------------------------------------------------------|
|   | Help - Click this icon to view the online help page                                   |
|   | Session - Click this icon to view your login account details and status               |
| 5 | Create CID+ - Click this button to create a new CID.                                  |

| ltem | Description                                                                                                    |
|------|----------------------------------------------------------------------------------------------------|
| 6    | <b>Entries</b> - If a CID is already created, this section automatically displays the Status, CID Number, Site ID, GreenLake Offerings, Creation Date, and Submit Date/Last Modified Date. |
| 7    | Version - Click this icon to view the following details:                                                                                                    |
|      | HPE Smart CID version                                                                                                    |
|      | Build number                                                                                                    |
|      | Build date                                                                                                    |
| 8    | Privacy Policy - Click this icon to redirect you to the HPE Privacy Statement page.                                                                                                    |
| 9    | Release Notes - Click this icon to view the latest HPE Smart CID Release Notes.                                                                                                    |
| 10   | Email - Click this icon to redirect you to the HPE Smart CID email support                                                                                                    |

# **CID listing page**

The CID listing page displays the CIDs created by you. Any user can view or edit the CIDs added as a collaborator. The collaborator details are added in the **Order & Customer Info > Collaborators** section.

#### Note

Collaborators can be added or deleted and cannot be pre-defined.

|                  |                      |                      | -                                |            |
|------------------|----------------------|----------------------|----------------------------------|------------|
| CIDs             | Search for Smart C   | D                    | Q                                | Create Cil |
| Status           | CID Number           | GreenLake Offerings  | Submit Date / Last Modified Date |            |
| Factory Locked   | GL-593941628-460-001 | HPE Private Cloud AI | 2024-09-03 18:19:10.0            |            |
| Factory Locked   | GL-982844046-413-001 | HPE Private Cloud AI | 2024-08-30 10:45:52.0            |            |
| Pre-Sales Locked | GL-462273144-410-001 | HPE Private Cloud AI | 2024-08-30 06:11:41.0            |            |
| Factory Locked   | GL-511297229-409-001 | HPE Private Cloud AI | 2024-08-30 05:58:17.0            |            |
| Pre-Sales Locked | GL-818749245-395-001 | HPE Private Cloud AI | 2024-08-29 05:41:55.0            |            |
| Pre-Sales Locked | GL-614805027-387-001 | HPE Private Cloud AI | 2024-08-28 06:59:01.0            |            |
| Pre-Sales Locked | GL-530426548-383-001 | HPE Private Cloud AI | 2024-08-28 05:41:37.0            |            |
| Pre-Sales Locked | GL-512858057-350-001 | HPE Private Cloud AI | 2024-08-19 18:01:41.0            |            |
| Active           | GL-872776476-347-001 | HPE Private Cloud AI | 2024-08-19 10:22:40.0            |            |
| Factory Locked   | GL-100041152-346-001 | HPE Private Cloud AI | 2024-08-19 09:16:34.0            |            |
| Factory Locked   | GL-595921197-343-001 | HPE Private Cloud Al | 2024-08-15 23:06:26.0            |            |
| Factory Locked   | GL-318552704-339-001 | HPE Private Cloud AI | 2024-08-14 19:25:22.0            |            |
| Pre-Sales Locked | GL-480948429-335-001 | HPE Private Cloud AI | 2024-08-14 18:19:01.0            |            |
| Pre-Sales Locked | GL-260450962-284-001 | HPE Private Cloud AI | 2024-08-13 11:31:06.0            |            |
| Pre-Saler Locked | GI-531048007-283-001 | HPE Private Cloud AI | 2024-08-13 11:27:40.0            |            |

## Figure 4. CID listing page

The CID listing page provides the following details for each of the CIDs listed:

- Status
- CID number
- Site ID

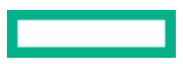

- GreenLake Offerings
- Creation date
- Submit date or Last modified date

You can search and filter CIDs using any search string parameter such as the CID number.

# **Viewing CID details**

- 1. Click the CID Number on the CID listing page. The dashboard of that CID is displayed.
- 2. Click the title to view the details of each form on the dashboard.

# CID form details

When you click on any form on the dashboard, the details of the form are displayed. You can edit or view information that was either previously entered or auto-populated in that field.

## Session and Help icons

On the top right corner of the dashboard window, the Session and Help icons appear.

- The Session icon displays the email ID and roles of the current user.
- The **Help** icon displays the following:
  - HPE Smart CID version number
  - Link for downloading the latest HPE Smart CID User Guide
  - Link for downloading the latest HPE Smart CID Release Notes
  - Link to the HPE Smart CID training material
  - Link for email support

## Actions menu

Using the **Actions** menu, you can perform various functions.

| L-669115019-4289-001                   |                                   |                                 |                    | De |
|----------------------------------------|-----------------------------------|---------------------------------|--------------------|----|
| tate Active                            | Last updated 05/09/2024, 13:07:53 |                                 |                    | U  |
|                                        | Tenant Type None                  |                                 |                    | A  |
| 0                                      | rder & Customer Info              |                                 | Base Configuration | D  |
|                                        |                                   |                                 |                    |    |
| Ä                                      | 8                                 | 198                             |                    | L  |
| HPE Order Details                      | Collaborators                     | Customer Site                   |                    | C  |
| Fill order number, SFDC opportunity ID | Fill customer and HPE contacts    | Fill Customer Time Zone details |                    |    |
| Completed                              | Completed (Option                 | () Completed                    |                    |    |
|                                        |                                   |                                 |                    |    |
|                                        |                                   |                                 |                    |    |
|                                        |                                   |                                 |                    |    |

#### Figure 5. Actions menu

The following options are available under the Actions menu:

- Delete: Select Delete to delete a CID.
- **Upload**: You can upload or attach files to a CID. This option is useful to add supporting documents to a CID. In each CID, you can upload up to 10 files that are a total size of 10 MB. The following file formats are acceptable:
  - Image files with JPEG, JPG, and PNG extensions (file\_name.jpeg, file\_name.jpg, and file\_name.png)
  - Text files (file\_name.txt)

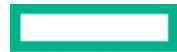

- Portable document format (file\_name.pdf)
- Microsoft Word files with DOC and DOCX extensions (file\_name.doc and file\_name.docx)
- Microsoft Excel files with XLS and XLSX extensions (file\_name.xls and file\_name.xlsx)
- Microsoft Visio files with VSD extension (file\_name.vsd and file\_name.vsdx)
- JSON files (file\_name.json)
- YAML files (file\_name.yml)
- Activity Log: The Activity Log window displays the activity progress tracking of the CID.
- Downloads: Select Downloads to download the output files and uploaded files.
- Preview: The Preview window displays a summary of the CID.
- Unlock: Select Unlock to unlock a locked HPE Smart CID.
- Lock: Select Lock to lock a CID.
- Clone: user can clone the UCID

|   | HPE Smart CI | Create CID                   |                    | ?          | പ്പ |
|---|--------------|------------------------------|--------------------|------------|-----|
|   | CIDs         | Step 1 of 3<br>Cloud Service |                    | Create CID | +   |
|   |              | Cloud Service*               |                    |            |     |
|   |              | Select GreenLake Offering    |                    |            |     |
|   |              |                              |                    |            |     |
|   |              |                              |                    |            |     |
|   |              |                              |                    |            |     |
|   |              |                              |                    |            |     |
|   |              |                              |                    |            |     |
| 9 |              | Next: Tenant Details Cancel  | s per page 25 ∨ 1- | 25 of 80 ⊲ | Þ   |

Figure 6. Creating CID

a. The following drop down list with offering is displayed.

| HPE Smart CID    |                      | Create CID                | -             |                                  | ? ሕ   |
|------------------|----------------------|---------------------------|---------------|----------------------------------|-------|
| CIDs             |                      | Step 1 of 3               |               | Create                           | CID + |
| Status           | CID Number           | Cloud Service             |               | Submit Date / Last Modified Date |       |
| Factory Locked   | GL-982844046-413-001 |                           | AI            | 2024-08-30 10:45:52.0            |       |
| Pre-Sales Locked | GL-462273144-410-001 | Cloud Service"            | AI            | 2024-08-30 06:11:41.0            |       |
| Factory Locked   | GL-511297229-409-001 | Select GreenLake Offering | AI            | 2024-08-30 05:58:17.0            |       |
| Pre-Sales Locked | GL-818749245-395-001 | HPE GreenLake for PC AI   | AI            | 2024-08-29 05:41:55.0            |       |
| Pre-Sales Locked | GL-614805027-387-001 |                           | AI            | 2024-08-28 06:59:01.0            |       |
| Pre-Sales Locked | GL-530426548-383-001 |                           | AI            | 2024-08-28 05:41:37.0            |       |
| Pre-Sales Locked | GL-512858057-350-001 |                           | AI            | 2024-08-19 18:01:41.0            |       |
| Active           | GL-872776476-347-001 |                           | AI            | 2024-08-19 10:22:40.0            |       |
| Factory Locked   | GL-100041152-346-001 |                           | AI            | 2024-08-19 09:16:34.0            |       |
| Factory Locked   | GL-595921197-343-001 |                           | AI            | 2024-08-15 23:06:26.0            |       |
| Factory Locked   | GL-318552704-339-001 |                           | AI            | 2024-08-14 19:25:22.0            |       |
| Pre-Sales Locked | GL-480948429-335-001 |                           | AI            | 2024-08-14 18:19:01.0            |       |
| Pre-Sales Locked | GL-260450962-284-001 |                           | AI            | 2024-08-13 11:31:06.0            |       |
| Pre-Sales Locked | GL-531968907-283-001 |                           | AI            | 2024-08-13 11:27:40.0            |       |
| Pre-Sales Locked | GL-378164334-260-001 |                           | AI            | 2024-08-13 06:04:44.0            |       |
| Pre-Sales Locked |                      | Nucl. Toward Date         | All Canada Al | 2024-08-12 12:05:14:0            |       |

Figure 7. HPE GreenLake for PC AI

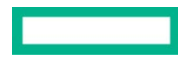

- Select HPE GreenLake for PC AI
- Click Next : UCID details

| 38 |                  | Smart CID            | Create CID                                                                                                    | 1                             | ? ሕ          |
|----|------------------|----------------------|----------------------------------------------------------------------------------------------------|-------------------------------|--------------|
|    |                  |                      | create cib                                                                                                    |                               |              |
|    | CIDs             |                      | Step 2 of 2                                                                                                    |                               | Create CID + |
|    | Status           | CID Number           | UCID Details                                                                                                    | Submit Date / Last Modified D | ate          |
|    | Factory Locked   | GL-982844046-413-001 | UCID is a unique identifier allocated by <u>HPE One Config Advanced</u> (OCA) for every order.Piease ensure to enter a valid submitted UCID for               | AI 2024-08-30 10:45:52.0      |              |
|    | Pre-Sales Locked | GL-462273144-410-001 | importing the configurations successfully.<br>Minimum one UCID is required for creating the CID. SmartCID also supports creating a CID using multiple UCID's. | AI 2024-08-30 06:11:41.0      |              |
|    | Factory Locked   | GL-511297229-409-001 | The placement of rack will be done as per the sequence of UCID's. Please make sure that you arrange the UCID's in the right order. The                        | AI 2024-08-30 05:58:17.0      |              |
|    | Pre-Sales Locked | GL-818749245-395-001 | rack namejorder can be updated in the cid also.                                                                                                    | AI 2024-08-29 05:41:55.0      |              |
|    | Pre-Sales Locked | GL-614805027-387-001 | CL 945475022 233 001                                                                                                    | AI 2024-08-28 06:59:01.0      |              |
|    | Pre-Sales Locked | GL-530426548-383-001 | 0L-043473722-235-001                                                                                                    | AI 2024-08-28 05:41:37.0      |              |
|    | Pre-Sales Locked | GL-512858057-350-001 |                                                                                                    | Al 2024-08-19 18:01:41.0      |              |
|    | Active           | GL-872776476-347-001 |                                                                                                    | AI 2024-08-19 10:22:40.0      |              |
|    | Factory Locked   | GL-100041152-346-001 |                                                                                                    | AI 2024-08-19 09:16:34.0      |              |
|    | Factory Locked   | GL-595921197-343-001 |                                                                                                    | AI 2024-08-15 23:06:26.0      |              |
|    | Factory Locked   | GL-318552704-339-001 |                                                                                                    | AI 2024-08-14 19:25:22.0      |              |
| 0  | Pre-Sales Locked | GL-480948429-335-001 |                                                                                                    | AI 2024-08-14 18:19:01.0      |              |
|    | Pre-Sales Locked | GL-260450962-284-001 |                                                                                                    | AI 2024-08-13 11:31:06.0      |              |
| 8  | Pre-Sales Locked | GL-531968907-283-001 |                                                                                                    | AI 2024-08-13 11:27:40.0      |              |
|    | Pre-Sales Locked | GL-378164334-260-001 |                                                                                                    | AI 2024-08-13 06:04:44.0      |              |
| ~  | Pre-Sales Locked | GL-019364960-253-001 | Prev: Cloud Service Create Cancel                                                                                                    | AI 2024-08-12 12:05:14.0      |              |
| 8  |                  |                      |                                                                                                    | Rows per page 25 🗸            | 1-25 of 29   |

# Figure 8. Enter UCID details

User will be redirected to UCID Details page field Provided to enter the UCID.

- Click Add. UCID is added to the list. You can also add multiple UCIDs
  - 1. Click Create. This initiates the CID process. HPE Smart CID generates a unique tracking ID for every new CID.

The new CID is suffixed with version number starting from 001. The status of this new CID is now **Active**.

|                  | Smart CID            | Create CID                                                                                                    | ? 8                               |
|------------------|----------------------|----------------------------------------------------------------------------------------------------|-----------------------------------|
| CIDs             |                      | Step 2 of 2                                                                                                    | Create CID +                      |
| Status           | CID Number           | UCID Details                                                                                                    | Submit Date / Last Modified Date  |
| Factory Locked   | GL-982844046-413-001 | UCID is a unique identifier allocated by <u>HPE One Config Advanced</u> (OCA) for every order.Please ensure to enter a valid submitted UCID for a second submitted UCID for every order.Please ensure to enter a valid submitted UCID for every order.Please ensure to enter a valid submitted UCID for every order.Please | AI 2024-08-30 10:45:52.0          |
| Pre-Sales Locked | GL-462273144-410-001 | Minimum one UCID is required for creating the CID. SmartCID also supports creating a CID using multiple UCID's.                                                                                                    | AI 2024-08-30 06:11:41.0          |
| Factory Locked   | GL-511297229-409-001 | The placement of rack will be done as per the sequence of UCID's. Please make sure that you arrange the UCID's in the right order. The                                                                                                    | AI 2024-08-30 05:58:17.0          |
| Pre-Sales Locked | GL-818749245-395-001 | rack name/brder can be updated in the cid also.                                                                                                    | AI 2024-08-29 05:41:55.0          |
| Pre-Sales Locked | GL-614805027-387-001 |                                                                                                    | AI 2024-08-28 06:59:01.0          |
| Pre-Sales Locked | GL-530426548-383-001 | Add                                                                                                    | AI 2024-08-28 05:41:37.0          |
| Pre-Sales Locked | GL-512858057-350-001 | # LICID Mayelin Maye Down Delete                                                                                                    | AI 2024-08-19 18:01:41.0          |
| Active           | GL-872776476-347-001 |                                                                                                    | Al 2024-08-19 10:22:40.0          |
| Factory Locked   | GL-100041152-346-001 | 1 GL-845475922-233-001                                                                                                    | AI 2024-08-19 09:16:34.0          |
| Factory Locked   | GL-595921197-343-001 |                                                                                                    | AI 2024-08-15 23:06:26.0          |
| Factory Locked   | GL-318552704-339-001 |                                                                                                    | Al 2024-08-14 19:25:22.0          |
| Pre-Sales Locked | GL-480948429-335-001 |                                                                                                    | Al 2024-08-14 18:19:01.0          |
| Pre-Sales Locked | GL-260450962-284-001 |                                                                                                    | Al 2024-08-13 11:31:06.0          |
| Pre-Sales Locked | GL-531968907-283-001 |                                                                                                    | AI 2024-08-13 11:27:40.0          |
| Pre-Sales Locked | GL-378164334-260-001 |                                                                                                    | AI 2024-08-13 06:04:44.0          |
| Pre-Sales Locked | GL-019364960-253-001 | Prev: Cloud Service Create Cancel                                                                                                    | AI 2024-08-12 12:05:14.0          |
|                  |                      |                                                                                                    | Rows per page 25 🗸 1 - 25 of 29 🖉 |

Figure 9. UCID updated

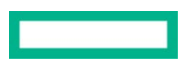

| 88 | HPE Smart CID    |                 |                      |                      |                                  | ?                               | <u>ہ</u> |
|----|------------------|-----------------|----------------------|----------------------|----------------------------------|---------------------------------|----------|
| 17 | CIDs             |                 | Search for Smart CID |                      | Q                                | Create CI                       | ID +     |
|    | Status           | CID Number      |                      | GreenLake Offerings  | Submit Date / Last Modified Date |                                 | -        |
|    | Factory Locked   | GL-593941628-46 | 0-001                | HPE Private Cloud Al | 2024-09-03 18:19:10.0            |                                 |          |
|    | Factory Locked   | GL-982844046-41 | 3-001                | HPE Private Cloud Al | 2024-08-30 10:45:52.0            |                                 |          |
|    | Pre-Sales Locked | GL-462273144-41 | 0-001                | HPE Private Cloud Al | 2024-08-30 06:11:41.0            |                                 |          |
|    | Factory Locked   | GL-511297229-40 | 9-001                | HPE Private Cloud Al | 2024-08-30 05:58:17.0            |                                 |          |
|    | Pre-Sales Locked | GL-818749245-39 | 5-001                | HPE Private Cloud Al | 2024-08-29 05:41:55.0            |                                 |          |
|    | Pre-Sales Locked | GL-614805027-38 | 17-001               | HPE Private Cloud AI | 2024-08-28 06:59:01.0            |                                 |          |
|    | Pre-Sales Locked | GL-530426548-38 | 3-001                | HPE Private Cloud Al | 2024-08-28 05:41:37.0            |                                 |          |
|    | Pre-Sales Locked | GL-512858057-35 | 0-001                | HPE Private Cloud Al | 2024-08-19 18:01:41.0            |                                 |          |
|    | Active           | GL-872776476-34 | 7-001                | HPE Private Cloud AI | 2024-08-19 10:22:40.0            |                                 |          |
|    | Factory Locked   | GL-100041152-34 | 6-001                | HPE Private Cloud Al | 2024-08-19 09:16:34.0            |                                 |          |
|    | Factory Locked   | GL-595921197-34 | 3-001                | HPE Private Cloud Al | 2024-08-15 23:06:26.0            |                                 | - 1      |
| 0  | Factory Locked   | GL-318552704-33 | 9-001                | HPE Private Cloud AI | 2024-08-14 19:25:22.0            |                                 |          |
|    | Pre-Sales Locked | GL-480948429-33 | 5-001                | HPE Private Cloud AI | 2024-08-14 18:19:01.0            |                                 |          |
| 8  | Pre-Sales Locked | GL-260450962-28 | 4-001                | HPE Private Cloud Al | 2024-08-13 11:31:06.0            |                                 |          |
| -  | Pre-Sales Locked | GL-531968907-28 | 3-001                | HPE Private Cloud Al | 2024-08-13 11:27:40.0            |                                 |          |
|    | Pre-Sales Locked | GL-378164334-26 | 0-001                | HPE Private Cloud AI | 2024-08-13 06:04:44.0            |                                 |          |
| ۹  |                  |                 |                      |                      |                                  | Rows per page 25 🗸 1 - 25 of 30 | ⊲ ⊳      |

## Figure 10. CID Created

2. Click the **CID Number**.

# Dashboard - HPE GreenLake for Private Cloud AI

Click a CID number to view the basic view of the dashboard. The basic view displays the Order & Customer Info tab by default.

| 80 | HPE Smart CID                           |            |                                                |         |                                                             |                    |             | ? ሕ       |
|----|-----------------------------------------|------------|------------------------------------------------|---------|-------------------------------------------------------------|--------------------|-------------|-----------|
| œ  | < ciDs<br>GL-669115019-4289-001         |            |                                                |         |                                                             |                    | Expert View | Actions ~ |
|    | State Active                            |            | Last updated 05/09/2024, 1<br>Tenant Type None | 3:07:53 |                                                             |                    |             |           |
|    |                                         | Order & Cu | stomer Info                                    |         |                                                             | Base Configuration |             |           |
|    | <b>℃</b><br>Networks<br>Define networks | Step 1     | Infrastructure                                 | Step 2  | Es<br>Infrastructure Management<br>Fill management services | Step 3             |             |           |
|    | Completed                               |            | Completed                                      |         | Completed                                                   |                    |             |           |
|    |                                         |            |                                                |         |                                                             |                    |             |           |
| 8  |                                         |            |                                                |         |                                                             |                    |             |           |
| 89 |                                         |            |                                                |         |                                                             |                    |             |           |

Figure 11. Dashboard - Basic view of HPE GreenLake for PC AI

Users with pre-sales access can view **Expert View** is default is on the dashboard and would view Base Configuration tab as shown in above Figure.

• Base Configuration

User need to fill the details for each tile of Order & Customer info as per fields.

• Order & Customer Info

This displays the following forms:

• HPE Order Details

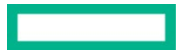

- Collaborators
- Customer Site

| L-669115019-4289-001                                        |                                                       |                                                       |                    | Expert View | Actions |
|-------------------------------------------------------------|-------------------------------------------------------|-------------------------------------------------------|--------------------|-------------|---------|
| tate <u>Active</u>                                          | Last updated 23/08/2024, 10:29:26<br>Tenant Type None |                                                       |                    |             |         |
| Orde                                                        | ⊘<br>s & Customer Info                                |                                                       | Base Configuration |             |         |
| HPE Order Details<br>Fill order number, SFDC opportunity ID | Collaborators<br>Fill customer and HPE contacts       | R<br>Customer Site<br>Fill Customer Time Zone details |                    |             |         |
| Completed                                                   | Compared (Optional)                                   | Comparied                                             |                    |             |         |
|                                                             |                                                       |                                                       |                    |             |         |
|                                                             |                                                       |                                                       |                    |             |         |

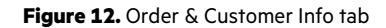

• HPE Order details

This form allows you to enter the following details:

- UCID
- Customer Name
- HPE Sales Order Number : please enter order number, if available
- SFDC Opportunity ID; Enter SFDC ID, if provided.
- Comments :

#### Note :

If HPE Sales Order name is not available, user can enter any six characters or alphanumeric

Example: 123456

If SFDC ID is not provided, user can enter OPE -  $\,$  provided with any 10 numbers

For example : OPE - 123456789

Collaborators

This form allows you to enter the following details:

- Name
- Role
- Phone Number
- Email ID

#### Note

You must enter information related to customer contacts.

Customer Site

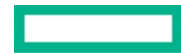

The form is specific to customer data and allows you to view or update the following tabs:

- **Time**: You can enter the
  - Time Zone.
  - Day light Savings
  - Region
  - Click Update to make the changes

## **Base configuration**

This tab displays the following forms that allow you to specify the network and infrastructure components:

- Networks
- Infrastructure
- Infrastructure Management

| kiDs<br>GL-669115019-4289-001    |           |                                                       |                                                                    | Expert Vlew          | Actions $\checkmark$ |
|----------------------------------|-----------|-------------------------------------------------------|--------------------------------------------------------------------|----------------------|----------------------|
| State <u>Active</u>              |           | Last updated 23/08/2024, 10:29:26 Tenant Type None    |                                                                    |                      |                      |
|                                  | Order & C | ustomer Info                                          | Bas                                                                | 🧭<br>e Configuration |                      |
| な<br>Networks<br>Define networks | Step 1    | Step 2<br>Infrastructure<br>Infrastructure components | 문을 Step 3<br>Infrastructure Management<br>Fill management services |                      |                      |
| Completed                        |           | Completed                                             | Completed                                                          |                      |                      |

Figure 13. Base configuration

#### Networks

In this form, you can view or update the details of Ethernet Networks, iSCSI Networks, and SAN Networks:

- Customer Networks
  - Progress
  - Network Name
  - VLAN ID
  - Preferred Bandwidth Gbps
  - Max Bandwidth Gbps
  - Network Mask
  - Subnet ID
  - Gateway IP address

Similarly, internal Network has the same column heading as per Customer Networks.

| letwork Set  | ttings                     |               |                                |                          |                             |                         |                       |        |           |  |
|--------------|----------------------------|---------------|--------------------------------|--------------------------|-----------------------------|-------------------------|-----------------------|--------|-----------|--|
| tworks       |                            |               |                                |                          |                             |                         |                       |        |           |  |
| ustomer      | Networks                   |               |                                |                          |                             |                         |                       |        |           |  |
| Managemen    | t Network and Production   | Network are   | the customer net               | works. Customers a       | re expected to update the o | lefault values as per t | their data center.    |        |           |  |
| Progress     | Network Name               | VLAN<br>ID    | Preferred<br>Bandwidth<br>Gbps | Max<br>Bandwidt<br>Gbps  | h Network Mask              | Subnet ID               | Gateway IP<br>Address | Prefix | Action(s) |  |
| 3            | Management<br>Network      | 101           | 10                             | 100                      | 255.255.255.0               | 172.28.10.0             | 172.28.10.1           |        | 1         |  |
| 0            | Production Network         | 800           | 100                            | 200                      | 255.255.255.0               | 20.20.20.0              |                       |        | 1         |  |
| nternal N    | letworks                   |               |                                |                          |                             |                         |                       |        |           |  |
| nternal Netv | works are defaulted and ne | eds to be vi  | ilidated for any du            | iplicates in customer    | data center. Please chang   | them only if require    | d.                    |        |           |  |
| Progress     | Network Name               | ILAN I<br>D G | Preferred<br>Bandwidth<br>Gbps | Max<br>Bandwidth<br>Gbps | Network Mask                | Subnet ID               | Gateway IP<br>Address | Prefix | Action(s) |  |
| 0            | Storage Network 1          | 10            |                                |                          | 255.255.255.0               | 172.28.2.0              | 172.28.2.1            |        | 1         |  |
|              |                            |               |                                |                          |                             |                         |                       |        |           |  |

#### Figure 14. Networks

- Customer IP range
  - Start Address and End Address
  - IP Address Pool
  - Purpose, Start Address, End Address.

User will be notified with message as "Please click on the update button below to validate the pools when the available range is updated".

- Specific Attribute
  - DNS IP Address
  - NTP IP Address
  - Proxy URL
  - Data Search Documents
  - DNS search domains
  - No Proxy

#### • Infrastructure

- This displays the rack sections with Component ID, Type, Role, Rack Elevation Start, Rack Elevation End, and Instance Type.

| frastructure                             |                  |               |             |                         |                    |               | Need F |
|------------------------------------------|------------------|---------------|-------------|-------------------------|--------------------|---------------|--------|
|                                          |                  |               |             |                         |                    |               |        |
| ) Servers 🕢 N                            | Network Switches | 🔗 PDUs 🥑 Stor | age Arrays  |                         |                    |               |        |
| Rack 1                                   |                  |               |             |                         |                    | ^             |        |
| Progress C                               | Component ID     | Туре          | Role        | Rack Elevation<br>Start | Rack Elevation End | Instance Type |        |
| S 10 10 10 10 10 10 10 10 10 10 10 10 10 | server-001       | DL325         | controlNode | 34                      | 34                 | S3au.N12d     |        |
| S                                        | server-002       | DL325         | controlNode | 33                      | 33                 | S3au.N12d     |        |
| S                                        | server-003       | DL325         | controlNode | 32                      | 32                 | S3au.N12d     |        |
| S                                        | server-004       | DL380a        | Workload    | 1                       | 2                  | Z4i.z4md      |        |

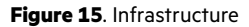

User view the Instance type as below :

– Al optimized compute instances - (Z3ix,Z3iu.z1e,Z3iu.z2ed,Z3iu.z4ed, Z4iu.z1e, Z4iu.z2ed, Z4i.z4md,Z4i.z2m, Z4iu.z4ed)

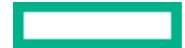

- Memory Optimized compute instance (M2if, M4i, M4i.q, M4iu.fq, M4iu.fd, M4iu.q, M4i.fd, M4i.fd, M4i.f, M4iu.f, M4i.d)
- Compute Optimized instance (C3ix.kf,C3ix.kfd,C3ix.kfq,C3ix.kfo, C4i, C4i.d, C4i.fq, C4i.o, C4i.f, C4i.fo, C4i.fd)
- CS series (X2ikf) family of compute instances X2ikfs (X2ikfsd,X2ikfq,X2ikf,X2ikfd)
- Gen 11 based AMD compute instance (G3a, G3ad, C3a, C3ad, M3a, M3ad),(G4i, G4i.fd, G4i.q, G4i.d, G4i.fq, G4iu.d, G4iu, G4i.f).
- Click the **Control node server** to view or update the following tabs:
  - General: Host Name and ILO Host Name
  - Access Credentials: User Name, Credentials For, and Password
  - Network Connections: Network Name, Purpose, and IP Address

#### Note

Duplicate values are not allowed in Rack elevation start.

If the imported UCID has Chassis servers, then they are populated inside the Chassis.

Component IDs for Control nodes (servers) are assigned starting from server-001 to server-003

- Network Switches: This displays the rack sections with Progress ,Component ID, Type, Host Name, Management IP, Rack Elevation Start, Rack Elevation End, and Password. You can also view or update the following tabs:
  - General: Role and Host Name
  - **Specific Attributes**: Enter the Network Fabric ASN.
  - Access Credentials: User Name, Credentials For, and Password
  - Network Connections: Network Name, Purpose, and IP Address.

#### Note

HPE Aruba 6300M switches in a rack will have the same host name, access credentials, and network connections. Therefore, updating one 6300M switch will update all HPE Aruba 6300M switches in the rack.

For HPE Aruba 6300, the default rack elevation is populated with standard default values. Therefore, the user must modify the default values populated in the HPE Smart CID UI to desired U locations for Aruba switches and proceed.

- **PDUs**: This displays the rack sections with Type, Host Name, Management IP, Admin Username, and Admin Password. You can view or update the following tabs:
  - General: Host Name
  - Access Credentials: User Name, Credentials For, and Password
  - Network Connections: Network Name, Purpose, and IP Address.

#### Note

Two PDUs of the same model are termed Daisy-chained PDUs. If the rack has four PDUs, then the first pair (1 & 2 PDU) is primary and the next pair (3 & 4 PDU) is considered as secondary.

If Rack has only two PDUs of the same model, then it is not a daisy chain. Each PDU will be primary and have a unique IP address.

A pair of PDUs have the same IP address, host names, and password

**Storage Arrays**: This displays the rack sections with Type, Host Name, Management IP, Rack Elevation Start, Rack Elevation End, Password, and Max Protected Capacity (TB). User can view below tabs for each row selection of rack components.

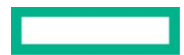

|                            | HPE Smart        | CID                             |                  |              |                            |                          |          |   |                                  |                | ?      |
|----------------------------|------------------|---------------------------------|------------------|--------------|----------------------------|--------------------------|----------|---|----------------------------------|----------------|--------|
| iL-87277647<br>Trastructur | /6-347-001<br>re |                                 |                  |              |                            |                          |          |   |                                  |                | Need H |
| Servers                    | Network S        | witches (                       | 🕑 PDUs 🥑 St      | orage Array  | ys                         |                          |          |   |                                  |                |        |
| Rack 1                     |                  |                                 |                  |              |                            |                          |          |   |                                  | ^              |        |
| Progress                   | Component<br>ID  | Туре                            | Management<br>IP | Host<br>Name | Rack<br>Elevation<br>Start | Rack<br>Elevation<br>End | Password |   | Max<br>Protected<br>Capacity(TB) | Volume<br>Type |        |
| 0                          | stor-001         | HPE<br>Alletra<br>Storage<br>MP | 172.28.1.81      | sstor001     | 21                         | 30                       |          | ø | 153.6                            | F3s.b2N154     |        |
|                            |                  |                                 |                  |              |                            |                          |          |   |                                  |                |        |
|                            |                  |                                 |                  |              |                            |                          |          |   |                                  |                |        |
|                            |                  |                                 |                  |              |                            |                          |          |   |                                  |                |        |
|                            |                  |                                 |                  |              |                            |                          |          |   |                                  |                |        |

Figure 16. Storage Array - Adding Alletra MP file Storage

- General: Type, Cluster Name, PSTN, Host Name, Storage Protocol
- Access Credentials: User Name, Credentials For, and Password
- Network Connections: Network Name, Purpose, and IP Address
- Network Switches: Progress, Component ID, Type, Management IP, Host Name, Rack Elevation, Rack Elevation End, Password.
  - Switches
    - General Host Name
    - Access Credentials User Name, Credentials For, and Password
    - Network Connection-Network Name, Purpose, IP Address.
- Enclosure: Progress, Component ID, Type, Role, Rack Elevation Start, Rack Elevation End.
  - Nodes Progress, Component id.

## • Infrastructure Management

This form contains the following tabs:

- Host Name prefix
  - This displays the field for enter Host name prefix
  - Management Services: This displays the Component ID, VM Name, and Host Name. You can view or update the following tabs:
  - General: VM Name, Type, and HostName
  - Access Credentials: User Name, Credentials For, and Password
  - Network Connections: Network Name, Purpose, and IP Address
- Network Fabric
  - Mac Address

# Locking a CID

Locking a CID is the stage where all the information about the customer including customer requirements, system configuration, and settings is finalized. At this stage, the CID is locked for editing and HPE Smart CID does not allow changes to the customer information, configuration, and other settings.

After all the system and configuration details are entered, the CID is ready for locking. If the information is incomplete, then the **Lock** option is not enabled under the **Actions**. menu. You must enter all the missing information to proceed further and lock the CID.

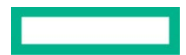

HPE Smart CID supports two levels of locking a CID.

- Pre-Sales Locked
- Factory Locked

# **Pre-Sales Locked**

Users with pre-sales access can lock a CID after entering all the system and configuration details.

# To lock a CID:

1. Select Lock from the Actions menu. The Lock Confirmation window appears.

| 11-1 | < CIDs                |        |                    |                                                                                            |                | Expert View | Actions 🗸 |
|------|-----------------------|--------|--------------------|--------------------------------------------------------------------------------------------|----------------|-------------|-----------|
|      | GL-669115019-4289-001 |        |                    |                                                                                            |                |             |           |
|      | State <u>Active</u>   |        | Last updated       | 23/08/2024, 10:29:26                                                                       |                |             |           |
|      |                       |        | Tenant Type        | None                                                                                       |                |             |           |
|      |                       |        |                    |                                                                                            | Base Configura | ation       |           |
|      |                       |        |                    |                                                                                            |                |             |           |
|      | t?                    | Step 1 |                    | Lock Confirmation                                                                          | Step 3         |             |           |
|      | Dofino notworks       |        | Infrastructure com |                                                                                            | mem            |             |           |
|      | Denne nerworks        |        | mitastructure com, | Are you sure you want to lock the CID? It will not allow<br>editing of the CID. Learn More | 6              |             |           |
|      |                       |        |                    |                                                                                            |                |             |           |
|      | Completed             |        | Completed          | OR Cancel                                                                                  |                |             |           |
|      |                       |        |                    |                                                                                            |                |             |           |
|      |                       |        |                    |                                                                                            |                |             |           |
| Ø    |                       |        |                    |                                                                                            |                |             |           |
|      |                       |        |                    |                                                                                            |                |             |           |
| a    |                       |        |                    |                                                                                            |                |             |           |
| Ð    |                       |        |                    |                                                                                            |                |             |           |
|      |                       |        |                    |                                                                                            |                |             |           |
| 9    |                       |        |                    |                                                                                            |                |             |           |

Figure 17. Lock Confirmation window for Pre-Sales Locked

• Click OK. The status of the CID changes from Active to Pre-Sales Locked. All the tabs are now read-only.

| L-669115019-4289-001                               |            |                                                |         |                                                             |              |        |  |
|----------------------------------------------------|------------|------------------------------------------------|---------|-------------------------------------------------------------|--------------|--------|--|
| ate Pre-Sales Locked                               |            | Last updated 05/09/2024, 1<br>Tenant Type None | 3:04:52 |                                                             |              |        |  |
|                                                    | Order & Cu | o                                              |         |                                                             | Base Configu | ration |  |
| ेर् <b>ग</b><br><b>Networks</b><br>Define networks | Step 1     | Infrastructure                                 | Step 2  | La<br>Infrastructure Management<br>Fill management services | Step 3       |        |  |
| Completed                                          |            | Completed                                      |         | Completed                                                   |              |        |  |
|                                                    |            |                                                |         |                                                             |              |        |  |
|                                                    |            |                                                |         |                                                             |              |        |  |

Figure 18. Pre Sales Locked

2. After the CID is pre-sales locked, the configuration details are successfully uploaded to GitHub.

# The status of the CID is set to Pre-Sales Submitted.

| Stafe pro-Sales Submitted                | Last updated 05/09/2024, 13:04:52<br>Tenant Type None |                                                                    | - 0           |  |
|------------------------------------------|-------------------------------------------------------|--------------------------------------------------------------------|---------------|--|
| Order                                    | & Customer Info                                       | Base                                                               | Configuration |  |
| tý step z<br>Networks<br>Define networks | Step 2<br>Infrastructure                              | Le Step 3<br>Infrastructure Management<br>Fill management services |               |  |
| Completed                                | Completed                                             | Completed                                                          |               |  |
|                                          |                                                       |                                                                    |               |  |
|                                          |                                                       |                                                                    |               |  |
|                                          |                                                       |                                                                    |               |  |

Figure 19. Pre Sales Submitted

# **Factory Locked**

Users with factory access can view the HPE Integration Site tab on the dashboard and edit the details of the following forms.

## • ILO Default Credentials

- Enter Default Credentials
  - Username
  - Password

• Factory Settings

- DNS Primary DNS IP Address, Secondary DNS IP address.
- NTP IP address
- Proxy Settings
  - HTTP Proxy
    - Protocol, Proxy Server Address, Port
  - HTTPS Proxy
    - Tick check box if same as HTTP Proxy
    - Protocol, Proxy Server Address, Port.
- Others Installation System IP, Cohesive VM IP

Note : Installation System IP & Cohesive VM IP are for factory set up.

Installation System IP & Cohesive VM IP should be provided within the range of (172.28.1.11 - 172.28.1.30). user cannot enter the same IP as it raises duplicated error.

Users with factory access can lock the CID after entering the details in the HPE Integration Site tab.

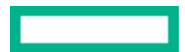

| HPE Smart CID                  |                                                    | ? ക                     |
|--------------------------------|----------------------------------------------------|-------------------------|
| < cips<br>GL-845475922-233-001 |                                                    | Expert View 🦲 Actions 🗸 |
| State Active                   | Last updated 22/08/2024, 05:28:29 Tenant Type None |                         |
| Order & Customer Info          | Base Configuration                                 | HPE Integration Site    |
|                                | P4                                                 |                         |
| ILO Default Credentials        | Factory Settings                                   |                         |
| Enter default iLO passwords    | DNS, NTP, http and https proxy settings            |                         |
| Completed                      | Completed                                          |                         |
|                                |                                                    |                         |
| ٥                              |                                                    |                         |
| 3                              |                                                    |                         |
| 5                              |                                                    |                         |
|                                |                                                    |                         |

Figure 20. HPE Integration

- To lock a CID:
- 1. Select Lock from the Actions menu. The Lock Confirmation window appears.

| HPE Smart CID                                          |                                                       |                                                                                                    | ? &                     |
|--------------------------------------------------------|-------------------------------------------------------|----------------------------------------------------------------------------------------------------|-------------------------|
| < cibs<br>GL-845475922-233-001<br>State <u>Acther</u>  | Last updated<br>Tenant Type                           | 22/04/3034, 05/28/29<br>Note                                                                                     | Expert View 🌉 Actions 🗸 |
|                                                        |                                                       |                                                                                                    | MPE Integration Site    |
| B.O Default OrdeonTals<br>Enter default 8.0 passecrets | Estery Settings<br>DNS, NTP, http://www.<br>Congented | Lock Confirmation<br>Are you sure you want to lock the CD1 th will not allow<br>enting of the CD <u>Learning</u> |                         |
|                                                        |                                                       |                                                                                                    |                         |

Figure 21. Lock Confirmation

2. Click **OK**. The status of the CID is set to **Factory Locked**.

| сфя<br>iL-845475922-233-001 |                                                    | Expert View 🦲 Actions |
|-----------------------------|----------------------------------------------------|-----------------------|
| tate Eactory Locked         | Last updated 22/08/2024, 05:29:37 Tenant Type None |                       |
| Order & Customer lefo       | Ø                                                  | HPE Integration Site  |
| <b>E</b>                    | P2                                                 |                       |
| ILO Default Credentials     | Factory Settings                                   |                       |
| Enter default ILO passwords | DNS, NTP, http and https proxy settings            |                       |
| Completed                   | Completed                                          |                       |
|                             |                                                    |                       |
|                             |                                                    |                       |
|                             |                                                    |                       |
|                             |                                                    |                       |

Figure 22, Factory Locked

After the CID is factory locked, the details in the **iLO Default Credentials** and **Factory Settings** forms are successfully uploaded to GitHub. The status of the CID is now set to **Factory Submitted**.

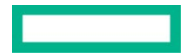

You can view the updated details in the base-configuration.json output file.

| L-845475922-233-001         |                                                       |                      |  |
|-----------------------------|-------------------------------------------------------|----------------------|--|
| tate Factory Submitted      | Last updated 22/08/2024, 05:29:37<br>Tenant Type None |                      |  |
| Order & Customer Info       | Bisse Configuration                                   | HPE Integration Site |  |
| -                           |                                                       |                      |  |
|                             | 4                                                     |                      |  |
| ILO Default Credentials     | Factory Settings                                      |                      |  |
| Enter default ICO passwords | Divis, with, mitp and mitps proxy semings             |                      |  |
| Completed                   | Compilated                                            |                      |  |
|                             |                                                       |                      |  |
|                             |                                                       |                      |  |
|                             |                                                       |                      |  |
|                             |                                                       |                      |  |

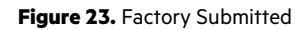

# **Downloading output files**

After locking the CID, you can download the output files.

- To download the output files:
- 1. Select **Downloads** from the **Actions** menu.

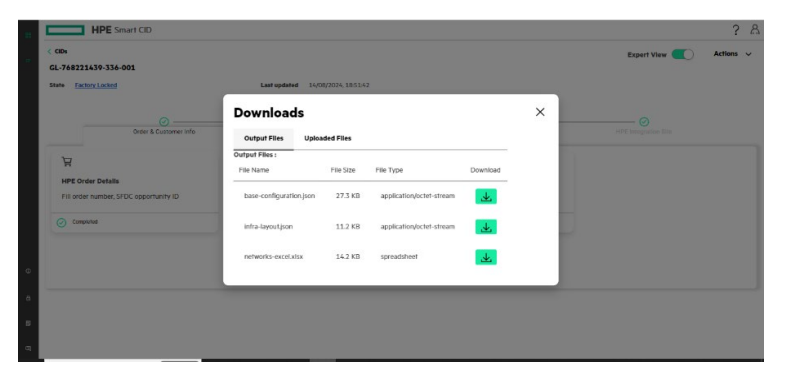

Figure 24. Download

2. Click the **Download** icon.

**Document type name** DISCLOSURE STATEMENT

© Copyright 2023 Hewlett Packard Enterprise Development LP. The information contained herein is subject to change without notice. The only warranties for Hewlett Packard Enterprise products and services are set forth in the express warranty statements accompanying such products and services. Nothing herein should be construed as constituting an additional warranty. Hewlett Packard Enterprise shall not be liable for technical or editorial errors or omissions contained herein.

This document contains confidential and/or legally privileged information. It is intended for Hewlett Packard Enterprise Internal Use Only. If you are not an intended recipient as identified on the front cover of this document, you are strictly prohibited from reviewing, redistributing, disseminating, or in any other way using or relying on the contents of this document.

[Trademark acknowledgments, if any other vendor's products are included in the document content and are on the list of trademarks acknowledged by HPE.] All third-party marks are property of their respective owners.

aXXXXXXXXen\_us, Rev. x [for next versions; first version has no Rev. number; second version is Rev. 1]

Hewlett Packard Enterprise